# Clarivate

# Web of Science Research Assistant 참고 가이드

### Web of Science Research Assistant 이란?

Web of Science Research Assistant 는 자연어 및 다국어 검색 기능, 쿼리에 대한 간결한 결과 요약, 단계별 작업 가이드(Guided Task), 그리고 시각화를 제공하여 연구를 향상시키는 새로운 생성형 AI 기반 도구입니다. Research Assistant 는 1900 년부터 색인된 Web of Science 의 전체 서지정보를 학습한 생성형 AI 를 통해 논문 검색 및 분석을 도와줍니다. 연구자들이 문서를 검색하고, 주제를 탐색하며, 문헌 리뷰를 시작하고, 출판에 적합한 저널을 찾고, 시각화 자료와 상호작용하거나 특정 분야의 전문가를 식별할 수 있도록 지원합니다.

| Web of Science"                                                                                                    | Search             | Advanced search | +: Research Assistant                                                                                                    |                                                                              |                                                 |                                                                 | Sign In 🗸 | R |
|----------------------------------------------------------------------------------------------------|--------------------|-----------------|----------------------------------------------------------------------------------------------------|------------------------------------------------------------------------------|-------------------------------------------------|-----------------------------------------------------------------|-----------|---|
| New chat     New chat     Chat history     There are no chots in your hist     sove your chots.                        | ×<br>Ny. Signia to |                 | Star<br>Ask a research question                                                                                                  | t a new chat b                                                               | y asking a quest                                | ion                                                             | 0         |   |
| ,                                                                                                    |                    |                 | Choose a guided task:                                                                                                    | P                                                                            |                                                 |                                                                 |           |   |
|                                                                                                    |                    |                 | Harderstand a topic<br>Wolk through understanding key concepts,<br>papers and authors on a topic to guickly<br>become an expert. | Literature revie v<br>Easily gather and val<br>need on a topic or con<br>in. | uate references you<br>icept you are interested | Find a journal<br>Find the right journals to publish you<br>in. | r work    |   |
|                                                                                                    |                    |                 | Example questions:                                                                                                    | ÷                                                                            | Who are the top resear                          | chers in genetics?                                              | ÷         |   |
|                                                                                                    |                    |                 | Which institutions published the most on covid in t<br>months?                                                                   | the last 12 🚽                                                                | ¿Cuáles son las consec                          | uencias físicas de seguir una dieta vegana                      | л →       |   |
|                                                                                                    |                    |                 | Can you find recent studies on super-resolution mi                                                                               | croscopy? →                                                                  | 线粒体在瘤症中扮演作                                      | 十么角色?                                                           | ÷         |   |
| Submit Feedback Take a to<br>Algonerated content: quality ma<br>Check for accuracy.<br>Noted Research Assistant Discla | D<br>y vary.       |                 |                                                                                                    |                                                                              |                                                 |                                                                 |           |   |

자연언어로 검색하기

- 1. 채팅창 클릭 -
- 2. 쿼리 입력
  - 한국어, 영어를 포함한 다양한 언어 인식
  - 문서 검색
  - 질문과 답변
  - 동향 및 분석

- 주요 논문 또는 기초 논문 검색
- 분석 그래프 검색
- 집계 또는 수치 검색
- 3. 쿼리 전송
  - 키보드에서 Enter 키를 누르거나 검색 아이콘 클릭

새 채팅 시작하기

| Web of Science Search Adv                                                                                                    | vanced search Assistant                                                                                                    |                                                                                |                                                |                                                         | Si              | gn in 👻 🔤 |
|----------------------------------------------------------------------------------------------------|----------------------------------------------------------------------------------------------------|--------------------------------------------------------------------------------|------------------------------------------------|---------------------------------------------------------|-----------------|-----------|
| Chat history How does climate change impact [                                                                                        | Ask a research question                                                                                                    | Start a new chat by                                                            | y asking a quesi                               | iion                                                    | Ø               |           |
| φ                                                                                                    | Choose a guided task:                                                                                                    |                                                                                |                                                |                                                         |                 |           |
|                                                                                                    | Figure 4 concepts,<br>Walk through understanding key concepts,<br>papers and authors on a tapic to quickly<br>become an expert. | Literature review<br>Easily gather and evalu<br>need on a topic or conv<br>in. | uate references you<br>cept you are interested | Find a journal<br>Find the right journals to put<br>in. | blish your work |           |
|                                                                                                    | Example questions:                                                                                                    | ty? →                                                                          | Who are the top resear                         | chers in genetics?                                      | ÷               |           |
|                                                                                                    | Which institutions published the most on co<br>months?                                                                          | wid in the last 12 $\rightarrow$                                               | ¿Cuáles son las consec                         | uencias físicas de seguir una diet                      | a vegana? →     |           |
|                                                                                                    | Can you find recent studies on super-resolut                                                                                    | tion microscopy? $\rightarrow$                                                 | 线粒体在廊厅中扮演                                      | 十么角色?                                                   | ÷               |           |
| Submit Feedback Take a tour<br>Aligenerated content: quality may vary.<br>Check for accuracy:<br>About Research Assistant Disclaimer |                                                                                                    |                                                                                |                                                |                                                         |                 |           |

\_\_\_\_ • 새 채팅(New Chat)을 클릭하여 새로운 대화 시작

#### 채팅 기록 저장하기

Web of Science **로그인**을 통해 검색 기록을 저장하고 과거 쿼리의 완전한 기록을 유지하세요. 계정이 이미 있다면 먼저 로그인하세요. 계정이 없는 경우 해당 기관의 Web of Science 구독 여부를 확인하세요.

- 검색 기록 자동 저장
- 채팅 기록 자동 분류
  - 최근 6 개월
    - 6개월 이전 검색 기록
- 3 점으로 표시된 메뉴 클릭하여 채팅 편집, 이름 바꾸기 또는 삭제

### 단계별 작업 선택(Guided task)

| Clarivate                                                                                                    |                 |                                                                                                    |                                                                                |                                                     |                                                                            | English - III Products |
|----------------------------------------------------------------------------------------------------|-----------------|----------------------------------------------------------------------------------------------------|--------------------------------------------------------------------------------|-----------------------------------------------------|----------------------------------------------------------------------------|------------------------|
| Web of Science Search                                                                                                    | Advanced search | +". Research Assistant                                                                                                    |                                                                                |                                                     |                                                                            | Sign In - Register     |
| Chat history     How chat x      How does climate change impact (                                                                      |                 | Sta<br>Ask a research question                                                                                                    | art a new chat by                                                              | / asking a quest                                    | ion                                                                        |                        |
| ф                                                                                                    |                 | Choose a guided task:                                                                                                    |                                                                                |                                                     |                                                                            |                        |
|                                                                                                    |                 | Mathematical at topic<br>Walk through understanding key concepts,<br>papers and authors on a topic to quickly<br>become an expert. | Literature review<br>Easily gather and evalu<br>need on a topic or conc<br>in, | 2<br>late references you<br>cept you are interested | S<br>Find a journal<br>Find the right journals to publish your work<br>in: |                        |
|                                                                                                    |                 | Example questions:                                                                                                    |                                                                                |                                                     |                                                                            |                        |
|                                                                                                    |                 | How does climate change impact biodiversity?                                                                                       | ÷                                                                              | Who are the top resear                              | chers in genetics?                                                         |                        |
|                                                                                                    |                 | Which institutions published the most on covid i<br>months?                                                                        | n the last 12 →                                                                | ¿Cuáles son las consecu                             | uencias físicas de seguir una dieta vegana? 🗦                              |                        |
|                                                                                                    |                 | Can you find recent studies on super-resolution                                                                                    | microscopy? >                                                                  | 线粒体在瘤症中扮演作                                          | 十么角色? →                                                                    |                        |
| Submit Feedback (ake a tour)<br>Aligenetated content: quality may vary.<br>Check the accuracy.<br>About Research Assistant. Disclaimer |                 |                                                                                                    |                                                                                |                                                     |                                                                            | ?                      |

- 1. 주제 이해(Understand a topic)
  - 주제 이해(Understand a topic) 패널 클릭하여 채팅 시작
  - 관심 있는 주제 입력
  - Research Assistant 가 8 개의 주요 논문(기초 논문) 제공
  - 이 응답과 관련된 추가 문서 보기(View additional documents relevant to this response) 클릭하여 최대 100 개의 주요 논문 확인
- 2. 문헌 검토(Literature review)
  - 문헌 검토(Literature review) 패널을 클릭하여 채팅 시작
  - 연구 질문 입력
  - 토픽맵 탐색
  - 8개의 연구 질문과 관련된 리뷰 논문 제공
  - 결과 세트로 보기(View as a set of results) 클릭하여 모든 리뷰 논문 확인
- 3. 학술지 찾기(Find a journal)
  - 학술지 찾기(Find a journal) 패널을 클릭하여 채팅 시작
  - 해당 문서 제목 입력
  - 초록의 간략한 설명 제공(최대 100 단어)
  - 제목과 초록에 맞는 5개의 저널 제공

### 어떻게 결과가 생성되는지 이해하기

| Clarivate                                                                     |                        |                                                                                                    | English ~           | Products |
|-------------------------------------------------------------------------------|------------------------|----------------------------------------------------------------------------------------------------|---------------------|----------|
| Web of Science Search                                                         | Advanced search        | • Research Assistant                                                                                                    | Sign In 👻           | Register |
| Chat history<br>How does climate change impact                                | ø                      | How does climate change impact biodiversity?     How are these results generated? •                                                                                                    | 0                   | ĺ        |
| ©                                                                             |                        | Using your query, I searched the Web of Science Core Collection for documents with topic "(climate change OR global warming OR climate variation DR climate<br>change OR climate variability OR climate crisis OR climate memogency OB greenhouse gases OB anthropagenic climate change OR action emissions) AND<br>(biodiversity) of genetic diversity OB ecosystem diversity OB biological diversity OB ecological diversity) and found T1, DA of the constraints.                                                                                                    | ic I                |          |
| ¢                                                                             |                        | Overview         The impact of climate change on biodivenity is characterized by "valuesability of biodivenity hotspots", "treases on biological divenity", and "species redistribute and ecosystem functioning". These themes lightight have climate change the takes specific regions rich in biodivenity, her various stresses it imposes on ecosystem, and the boader implication of species distribution changes on ecosystem biodivenity hotspots", "treases on biological divenity", and "species redistribute and ecosystem, and the boader implication of species distribution changes on ecosystem biodivenity hotspots."           • Winnersality of biodiversity hotspots:         •           • May biodivenity hotspots reprojected to experience significant climate changes that could lead to their disappearance, affecting the species that rely on the areas for annora 0.           • The biodiversity hotspots:         •           • Undersality of climates in some hotspots makes them particularly valuesable to future changes, while others with more variable climates may entit reliever 0.           • Understanding the spatio-temporal variability in climate is crucial for assessing the risks to global biodiversity and informing conservation strategies 0.           Stresses on biological diversity:           • Climate change introduces varias threases that can affect individuals, populations, communities, and ecosystem structures, necessitating adaptive conservar management 0.           • Comprehensive classification of these stresses that has been developed, identifying specific impacts to mitigate the effects of climate change on biodiversity 0. | tion<br>ese<br>tion |          |
| Submit Feedback. <b>(74/2 hos)</b><br>Ar generated content, quality may yury. |                        | Species redistribution and ecosystem functioning: Climate driven changes in species distributions are altering ecological community compositions, which can impact ecosystem functioning and human well-b O Theore of biodiversity and changes in species interactions can affect critical ecosystem services, such as food security and carbon sequestration O Theore of the solution of the security of the ecosystem services, but diverse species responses may provide resilience, highlighting the importance of managing response diversity O                                                                                                    | eing                |          |
| Check for accuracy.<br>About Research Assistant Disclaimer                    | Enter your question he | and the second second se                                                                                                    |                     | €        |

- 답변은 어떻게 생성되나요(How are these results generated) 클릭
- 확장된 주제 확인
  - 쿼리 복사하여 고급 검색(Advanced search)에서 세부 검색
- 검색 결과 건수 확인

#### 쿼리 수정하기

- 펜 아이콘 클릭
- 쿼리 수정
- Update query 버튼을 클릭하거나 Enter 키를 눌러 검색을 다시 실행

#### 쿼리에 대한 응답 구조

- 개요(Overview)는 답변에 대한 간략한 소개 제공
- 3 가지 주요 발견 사항 제공
- 핵심 포인트를 요약하는 결론(Conclusion) 제공
- 8개의 참조 문서 보기(View 8 references documents) 확인
- 이 응답과 관련된 추가 문서 보기(View additional documents relevant to this response) 클릭하여 모든 결과 확인

#### 추가 문서 상제 정보(Document details) 보기 논문 제목을 클릭하여 사이드 패널 열어보기 1. 전체 레코드 보기 2. 선택 목록(Marked list) 또는 EndNote 에 저장 **3.** 원본 초록 보기 4. 인용색인(Citation network) 보기 5. 이 문서에 관해 자세히 알아보기(Learn more about the document)를 통해 시각화 자료 확인 ← Document Details Conclusion Vulnerability of global biodiversity hotspots to climate change In summary, climate change significantly impacts biodiversity through the vulnerability of biodiversity hotspots, variou in species distributions that affect ecosystem functioning. Understanding these themes is essential for developing effect 🕙 Early Access 🚦 Review Articl adverse effects of climate change on biodiversity. 1 View full record Save ~ ら 🖓 🏼 🖸 Copy Text Authors I have used the document information and abstracts from 8 of these to answer your query and introduce you to the rele rmal GLOBAL ECOLOGY AND BIOGEOG ume: 30 Issue: 4 Page: 768-783 1111/geb.13272 documents by clicking the references in the response. To view the full set of results, click on 'View additional document list. View 8 referenced documents Vulnerability of global biodiversity hotspots to climate change Trew, BT and Maclean, IMD APR 2021 | GLOBAL ECOLOGY AND BIOGEOGRAPHY Olassification of Climate-Change-Induced Stresses on Biological Diversity Geyer, J; Kiefer, I; (...); Ibisch, PL AUG 2011 | CONSERVATION BIOLOGY Citation Network in Web of Science Core Collectio In the pace of biodiversity change in a warming world 119 128 149 Sunday, JM Times Cite Databases APR 2020 | NATURE

Learn more about this document:

See related documents

note the second

For this document new mentioned Citing items by classific

## 8개의 참조 문서 보기(View 8 referenced documents)

| Vie | w 8 referenced documents                                                                                                    |                                                                                              |                                             |                         |           |
|-----|----------------------------------------------------------------------------------------------------|----------------------------------------------------------------------------------------------|---------------------------------------------|-------------------------|-----------|
|     | <ul> <li>Vulnerability of global biodiversity hotspots to climate chang<br/>Trew, BT and Maclean, IMD<br/>APR 2021 GLOBAL ECOLOGY AND BIOGEOGRAPHY</li> </ul>   | e                                                                                            |                                             | 119<br>Citations        | : View mo |
|     | Classification of Climate-Change-Induced Stresses on Biolog<br>Geyer, J; Kiefer, I; (); Ibisch, PL<br>AUG 2011   CONSERVATION BIOLOGY                           | Journal informati     Journal informati     GLOBAL ECOLOGY AND     Publisher name:     WILEY | on<br>9 BIOGEOGRAPHY                        | ×                       | : View mo |
|     | <ul> <li>The pace of biodiversity change in a warming world</li> <li>Sunday, JM</li> <li>APR 2020   NATURE</li> </ul>                                           | Journal Impact Factor To<br>6.3<br>2023<br>JCR Category<br>ECOLOGY<br>In SCIE Collision      | 7.7<br>Five Year<br>Category Rank<br>12/197 | Category Quartile<br>Q1 | : View mo |
|     | <ul> <li>Biodiversity redistribution under climate change: Impacts on</li> <li>Pecl, GT; Araújo, MB; (); Williams, SE</li> <li>MAR 31 2017 I SCIENCE</li> </ul> | GEOGRAPHY, PHYSICAL<br>in SCIE edition<br>Source: Journal Citation Reg                       | 4/65<br>ports 2023, <u>Learn more</u>       | Q1                      | : View mo |
|     |                                                                                                    | Journal Citation Indicator ™<br>1.78<br>2023                                                 | 1.59<br>2022                                |                         |           |
|     |                                                                                                    |                                                                                              |                                             | Category Quartile       |           |

- 1. 저널명/출판물 제목을 클릭하여 사이드 패널에서 저널 정보 확인
- 2. 저자 이름 클릭하여 저자 프로필 확인

자세히 보기(View more)

자세히 보기(View more) 클릭하여 논문 단위의 시각화 자료 확인-

1. 관련 문서 보기(See related documents) 클릭하여 공동 인용 맵(cocitation map) 확인

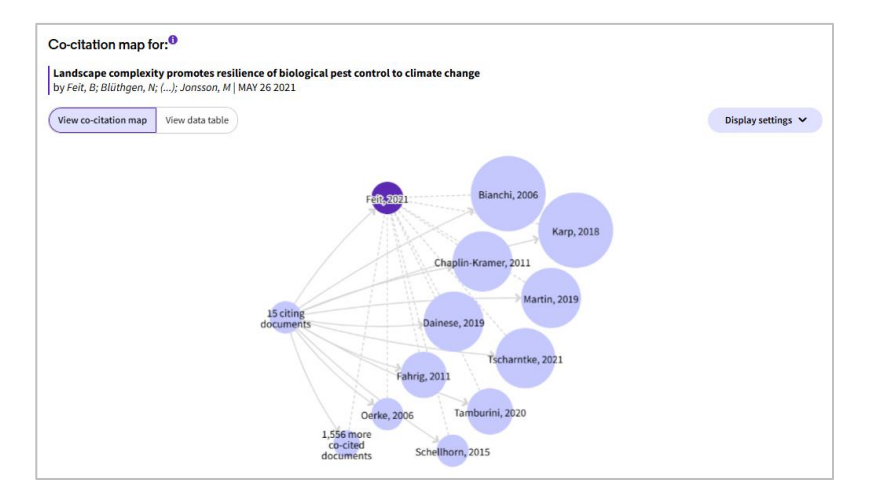

2. 이 문서가 언급된 방식(How this document has been mentioned) 클릭하여 인용위치(Background, Basis, Support, Differ, Discuss) 확인

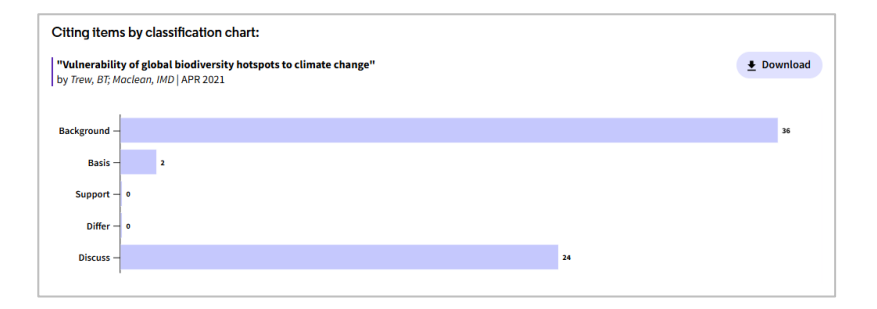

3. 이 문서의 문헌 분석(Analyze this document's references) 클릭하여 강화된 인용 문헌 맵(Enriched cited references map) 확인

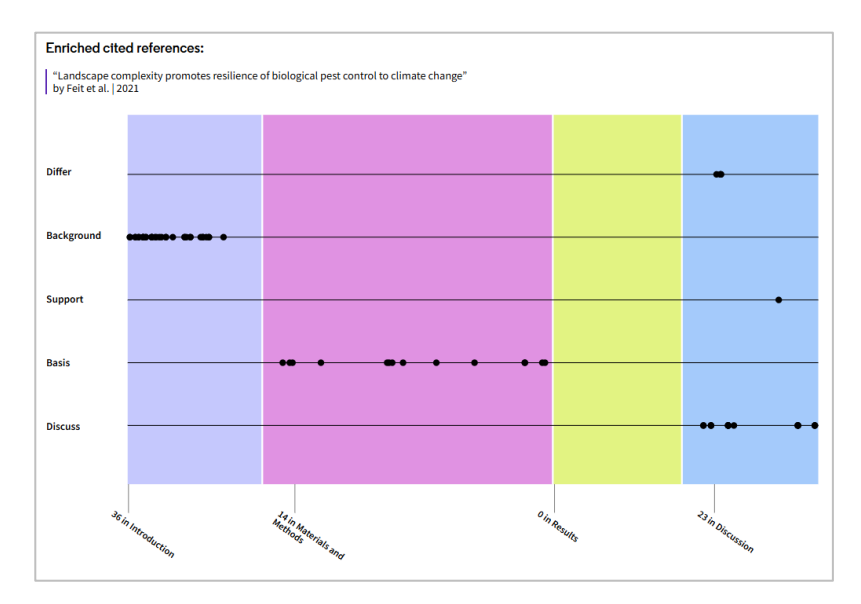

| 상호작용형 시각화 자료 추정                                                                         | 천받기                                             |                                                                      |  |
|-----------------------------------------------------------------------------------------|-------------------------------------------------|----------------------------------------------------------------------|--|
| What would you like to count?                                                           | 2                                               | 3                                                                    |  |
| Documents over time graph for biodiversity     See patterns in publishing on this topic | See related and connected concepts<br>Topic Map | 2. See top authors on this topic<br>Most cited and connected authors |  |
| I want to know about seminal papers on Biodiversity                                     | What are the primary mechanisms the             | rough which climate change affects biodiversity?                     |  |
| How does climate change influence species distribution                                  | and habitat loss?                               |                                                                      |  |

- 1. 주제에 대한 출판의 패턴(Documents over time graph)는 주제별 및 연도별로 최대 100 년치까지 시간에 따른 문서 수 그래프 제공
  - 각 막대 차트 마우스오버 시 문서 건수 확인 가능
  - 각 막대 차트를 클릭하여 해당 주제 및 연도 관련 모든 문서 확인
  - 표시 설정(Display settings)을 클릭하여 전체 화면 보기 또는 다운로드하여 저장

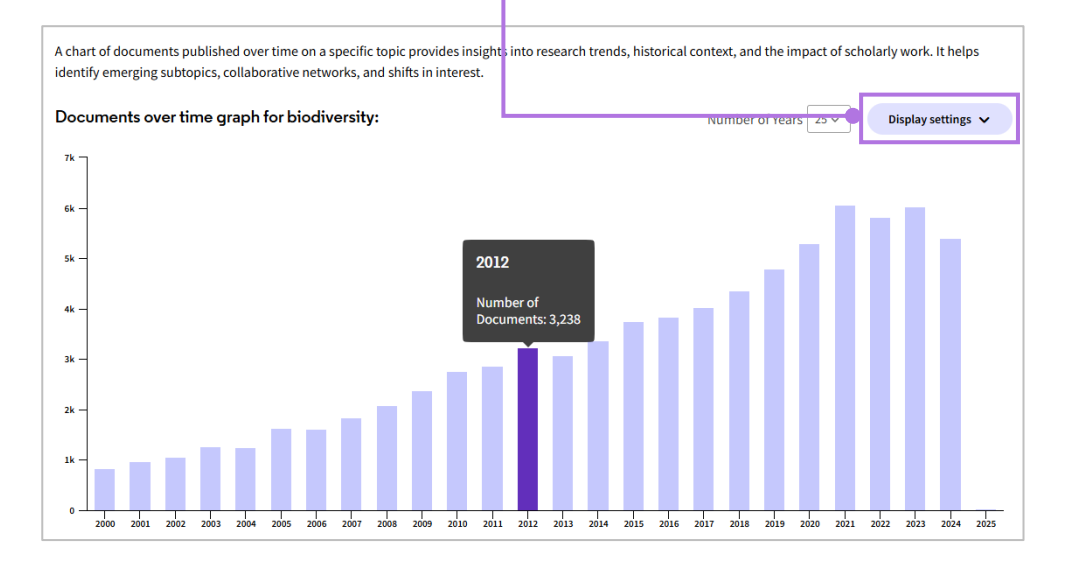

#### 2. 토픽맵은 해당 주제와 하위 주제 또는 관련 주제 간의 연관성을 나타냄

- 각 버블 마우스오버 시 문서 건수 확인 가능
- 각 버블 클릭하여 해당 주제와 관련된 모든 문서 확인
- 데이터 테이블 보기(View data table) 클릭하여 데이터를 표 형식으로 확인
- 표시 설정(Display settings)을 클릭하여 전체 화면 보기 또는 다운로드하여 저장

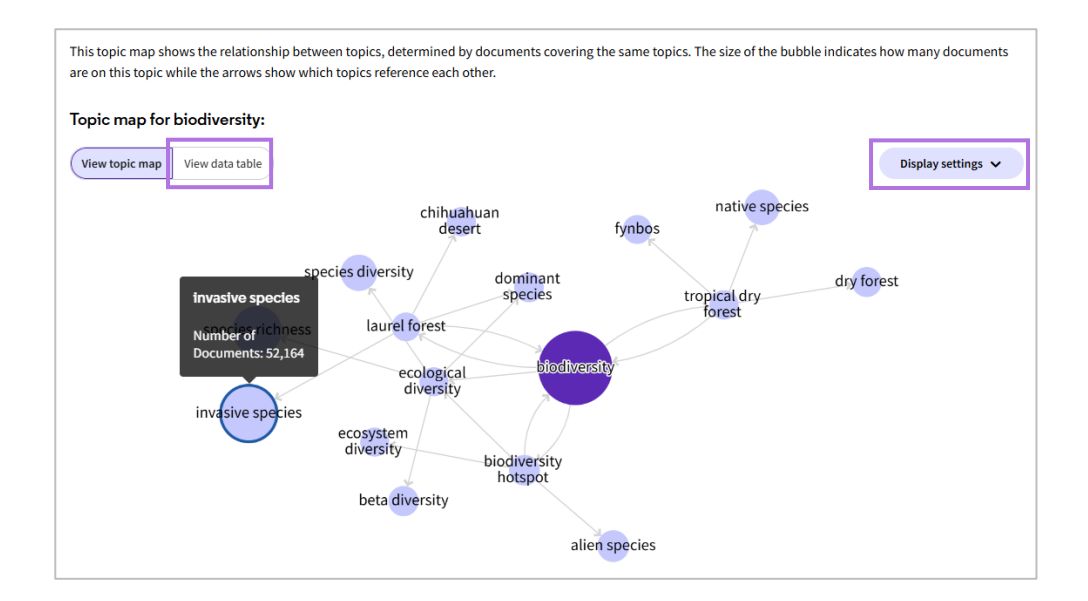

- 3. 상위 저자(Top Authors) 제공
  - 주제에 대한 상위 저자(Top authors on this topic) 클릭
  - 해당 주제에서 가장 많이 출판하고 인용된 6 명의 저자 확인
  - 저자들이 출판한 10개의 연구 주제 확인
  - 저자 프로필(Author profile) 확인

| Wilson, Edward O.                                       | Preston, Frederick W.                                        |
|---------------------------------------------------------|--------------------------------------------------------------|
| Harvard University                                      | University of Nevada Las Vegas                               |
| Neb of Science Researcher ID: CHK-2398-2022             | Web of Science Researcher ID: DMS-2355-2022                  |
| Topics (10)                                             | Topics (10)                                                  |
| Biodiversity Evolution Sociobiology Eusociality Biology | Glass Strength Bottle Gambling Stress Behavior B             |
| View author profile                                     | View author profile                                          |
| MACARTHUR, RH                                           | Noss, RF                                                     |
| Veb of Science Researcher ID: DDN-7773-2022             | Conservat Sci Inc                                            |
|                                                         | Web of Science Researcher ID: DLD-6202-2022                  |
| Topics (10)                                             | Topics (10)                                                  |
| Specie Population Bird Species diversity Community      | Conservation Biodiversity Conservation biology Protected     |
| View author profile                                     | View author profile                                          |
| KG Kevin Gaston                                         | Robert Anthony Fisher                                        |
| Jniversity of Exeter                                    | Swinburne Univ Technol Entrepreneurship & Technol            |
| Veb of Science Researcher ID: AFK-1483-2022             | Web of Science Researcher ID: H-6779-2019                    |
| opics (10)                                              | Topics (10)                                                  |
| Biodiversity Specie Species richness Conservation Bird  | Liver transplantation Specific heat capacity Molar pregnancy |
|                                                         |                                                              |

#### 4. 검색주제와 관련된 질문 추천

- 제안된 3개의 쿼리 중 하나 선택 클릭
- 한 번에 하나씩 쿼리 선택 가능
- 개요(Overview), 3 가지 핵심 포인트(3 key points), 결론(Conclusion) 제공
- 이 응답과 관련된 추가 문서 보기(View additional documents) 클릭하여 모든 결과 건수 확인

 $\odot$  2024 Clarivate. Clarivate and its logo, as well as all other trademarks used herein are trademarks of their respective owners and used under license